## Fix Error 700003

To Fix the below error please use the following guide.

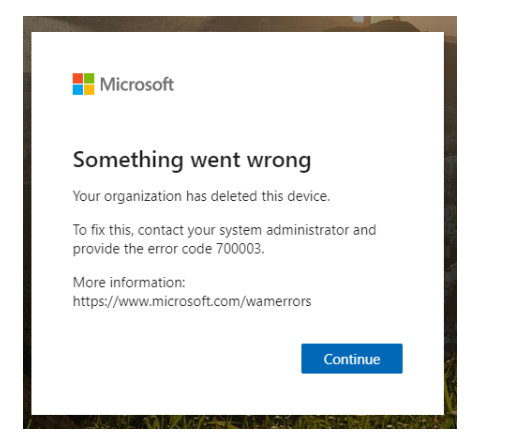

Open settings by searching for this using the start menu or by pressing Win + I at the same time.

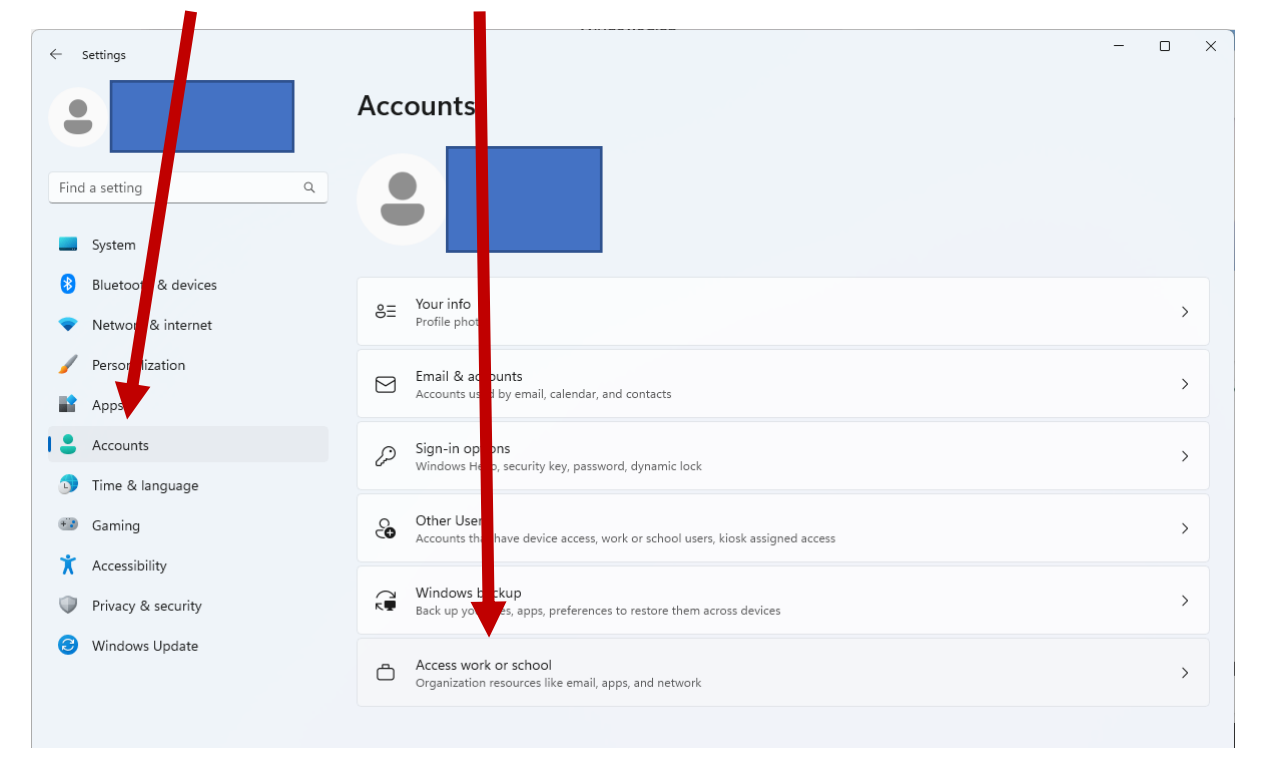

Click on accounts and then "Access Work or school".

Expend your work/school account and click Disconnect.

| ← Settings                                        | Accounts > Access work or school                                                                               | ×                          |
|---------------------------------------------------|----------------------------------------------------------------------------------------------------|----------------------------|
|                                                   | Get access to resources like email, apps, and the network. Your work or school might control some things on ti | nis device when connected. |
| Find a setting Q                                  | Add a work or school account                                                                                   | Connect                    |
| System Bluetooth & devices                        | Work or school account                                                                                         | ^                          |
| Network & internet                                | Managed by bhbs.hereford.sch.uk                                                                                | Info                       |
| <ul> <li>Personalization</li> <li>Apps</li> </ul> | Disconnect this account                                                                                        | Disconnect                 |
| Accounts                                          | Related links Manage your account                                                                              |                            |

## Click Yes to the warning.

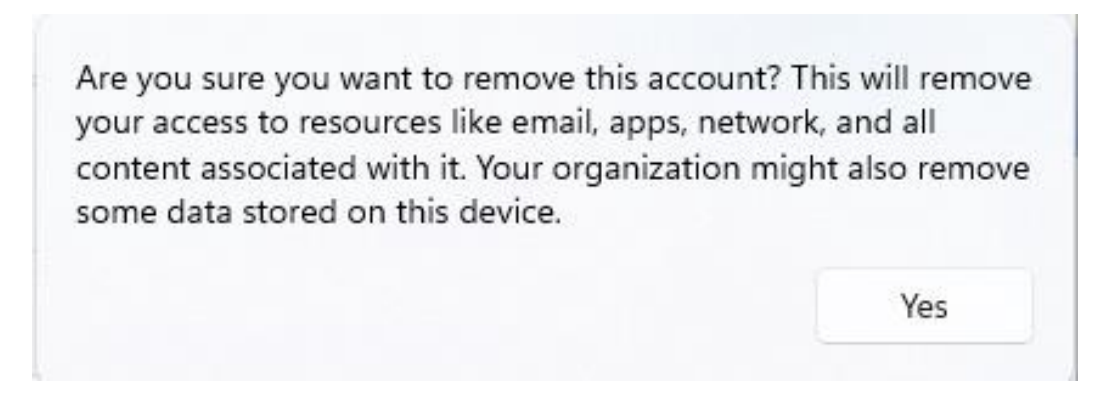

You can then connect the work or school again using the "connect" Button.

| ← Settings                                                  |                                                                                                    | - 🗆 ×                       |
|-------------------------------------------------------------|----------------------------------------------------------------------------------------------------|-----------------------------|
| •                                                           | Accounts > Access work or school                                                                               | this device when connected  |
| Find a setting Q                                            | Get access to resources like email, apps, and the network, rour work or school might control some a los of the | this device when connected. |
|                                                             | Add a work or school account                                                                                   | Connect                     |
| <ul> <li>System</li> <li>Bluetooth &amp; devices</li> </ul> | Work or school account                                                                                         | ^                           |
| Network & internet                                          | Managed by bhbs.hereford.sch.uk                                                                                | Info                        |
| Personalization     Apps                                    | Disconnect this account                                                                                        | Disconnect                  |
| Accounts                                                    | Related links Manage your account                                                                              |                             |